#### 1. Before You Begin

The best way to set the configuration is using a PC with LAN card installed. The factory default IP address for WIP-5001A is **192.168.1.100**, and Subnet Mask is **255.255.255.0**. Change the PC IP address to static (192.168.1.xxx) such as the WIP-5001A.

## **1.1** Setting the PC as Static IP Address

Before connecting to setup-screen, change the PC IP to static.

- 1 Double-Click the [Start] -> [Setup] -> [Control Pannel] -> [Network Connection].
- 2 [Local Area Connection] -> [Properties] -> [This connection uses the following items:]. Double-click the [TCP/IP] and enter the followings below.
  - IP Address: 192.168.1.2
  - Subnet Mask: 255.255.255.0
  - Gateway Address: None
- 3 After entering all of the above, press [OK] button and finish the setting. (For Windows ME/98, PC needs to be restarted.)

## 2. Check Your Package Contents

After purchasing the WIP-5001A, please check if the following items are included.

- WIP-5001A Wireless LAN Adaptor
- Ethernet (CAT 5 UTP/Straight Through) Cable
- 5V DC, 2A Power Adapter

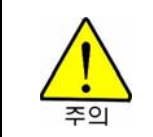

If any of the above items are missing, please contact your reseller.

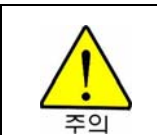

WIP-5001A POWER connecting jack must be connected with WIP-5001A adapter that came with. Using different type of adpater my cause serious damage to WIP-5001A.

# 3. Connecting The WIP-5001A Wireless LAN Adaptor To Your Network

- 1 Connect the PC and WIP-5001A with LAN cable. Connect LAN cable that is enclosed in WIP-5001A box to PC LAN Port and connect the other side of LAN cable to WIP-5001A's LAN Port. There is a LAN Port that it said 10 Base-T at the backside of WIP-5001A.
- 2 Connects WIP-5001A with Power. There is a Power Port that said DC 5V at the backside of WIP-5001A's adapter. When WIP-5001A gets power, PWR and Link LED that are placed frontside of WIP-5001A get turned on.

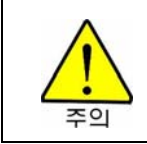

User must use WIP-5001A with the enclosed LAN cable in the box. If Link LED doesn't get turned on, check the PC LAN card and see if Link/Activity LED is turned on.

3 When you have completed the steps in this *Quick Installation Guide*, your connected network should look similar to this.

## 4. LED Status Indication

LED light on the WIP-5001A turns on/off depends on state. The followings explain the status of LED indication.

1. [PWR] indicates Power comes on. Red light sustains while power comes on.

2. [Link] indicates LAN Port's Link (Connection)/Activity. Yellow light is up when the phone gets linked and LED blinks when transmitting the data.

3. [R/Tx] indicates Wireless LAN's Link/Activity. Red light is up when it gets linked and LED blinks when transmitting the data.

# 5. Information about the bridge

When [Information] Menu has selected, user can look up the setup information of Access Point WIP-5001A version.

| ] 파일(E) 편집(E) 보기(⊻) 즐겨찾기(Δ) 도구(I) 도움말(出)                                                                                                    | 100      |  |
|----------------------------------------------------------------------------------------------------|----------|--|
|                                                                                                    |          |  |
| ] 수위로 · → · ◎ 전 전   ◎경역 필출계획기   ④목록보기   전· ④ ■ 크                                                                                                    |          |  |
| 주쇼(D) 健 http://192.168.1.100 ・ ∂ 015                                                                                                    | ]연결 »    |  |
| Google - 💽 🏀 웹 검색 - Parfink 🔤 옵션 🥒                                                                                                    |          |  |
|                                                                                                    | <u>^</u> |  |
| WIP-5001A Info Wireless Stations Admin Upload                                                                                                    |          |  |
| Information about the bridge. NOTE:<br>You may have to re-load this page to<br>see the current settings.                                                                                                    |          |  |
| Connected to SSID:<br>Using channel:<br>3MAC address of Access Point:<br>Current transmission rate (Mbits/s):<br>11123456Current transmission rate (Mbits/s):<br>Current communications quality (%):<br>Non-IP MAC address:<br> |          |  |
| Results of the most recent scan                                                                                                    |          |  |
| Signal<br>SSID MAC address Channel strength (%) Mode                                                                                                    |          |  |

Here are the Information contents.

| Contents                              | Description                            |  |
|---------------------------------------|----------------------------------------|--|
| Connected to SSID                     | SSID that WIP-5001A is connected to    |  |
| Using channel                         | Channel that are currently using       |  |
| MAC address of Access Point           | Connected Access Point's MAC address   |  |
| Current transmission rate<br>(Mbit/s) | Connection speed (1, 2, 5.5, 11Mbit/s) |  |
| Current communication quality (%)     | Signal Strength is shown in %.         |  |
| Non-IP MAC address                    | Generally use "FFFFFFFFFFFF"           |  |
| MAC address of the wireless card      | WIP-5001A's MAC address                |  |
| IP2022 Bridge Firmware                | Basic stack version                    |  |

| version                        |                                                |
|--------------------------------|------------------------------------------------|
| IP2022 Bridge Software version | Change of version after upgrading              |
| WLAN Primary firmware          | Wireless LAN module Primary firmware version   |
| WLAN Secondary firmware        | Wireless LAN module Secondary firmware version |
| Net-page free                  | Number of net-page left over                   |
| Memory free (Kb)               | Memory left over (Kilo-bit)                    |

# 6. Wireless Configuration

From this chapter, the SSID means 6 numbers that is registered in SYSTEM ID of iDCS 500 MMC [845].

| Run the web browser.<br>Enter<br>" <u>http://192.168.1.100</u> " at URL address box<br>and press [Enter]<br>button.                         | ④ about:blank - Microsoft Internet Explorer   □ 파일(E) 편집(E) 보기(V) 즐겨찾기(A) 도구(T) 도움말(H)   ↓ 뒤로 + → - ② ④ ▲ ◎ ④ ▲ ◎ ○ 검색 涵 즐겨찾기 ③목록보기 ⑤ + ● ● ●   ○ 주소(D) http://192,168,1,100   Google +   ▼ ● ● ● ● ● ● |
|----------------------------------------------------------------------------------------------------|----------------------------------------------------------------------------------------------------|
| Then Logon screen<br>shows up like the screen<br>on the right.<br>Enter "User Name:<br>admin, Password:<br>admin" and press<br>[OK] button. | 네트워크 암호 입력 ? ×                                                                                                    |
| Then Information screen<br>shows up like the screen<br>on the right.<br>Click the [Wireless]<br>menu and wait for a<br>few second.          | WIP-5001A Into Wireless Stations Admin Upload<br>Information about the bridge. NOTE:<br>You may have to re-load this page to<br>see the current settings.                                               |
|                                                                                                    | Connected to SSID: 123456<br>Using channel: 3<br>MAC address of Access Point: 0000F03A1E81                                                                                                    |

| Then Wireless<br>Configuration screen<br>shows up like the screen<br>on the right. | WIP-5001A                 | Info Wireless Stations Admin Upload                                                                                                    |
|------------------------------------------------------------------------------------|---------------------------|----------------------------------------------------------------------------------------------------|
| Check if Operating<br>Mode is set to<br>Infrastructure, and                        | Wireless<br>Configuration | On this page you can configure the 802.11b wireless settings. Any new settings will not take effect until the bridge is rebooted. NOTE: You may have to re-load this page to see the current settings |
| enter The SSID:<br>Samsung WBS24's                                                 | Operating Mode:           | C Ad-Hoc ● Infrastructure                                                                                                    |
| ESS-ID. (Basically                                                                 | The SSID:                 | 123456 (Leave field blank to use any SSID)                                                                                                    |
| with "123456".)                                                                    | Channel:                  | 6 ≤ (used only with Ad-Hoc mode)                                                                                                    |

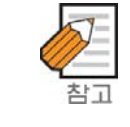

From the Logon screen, check mark on [Save this password in your passward list] then password won't be asked next time. When the Information screen doesn't show up in 5 seconds, press F5 key to refresh the page.

After done entering ESS-ID, click [Save] button. Then Dialog Box will pop up just like the screen on the right. Click [OK] button.

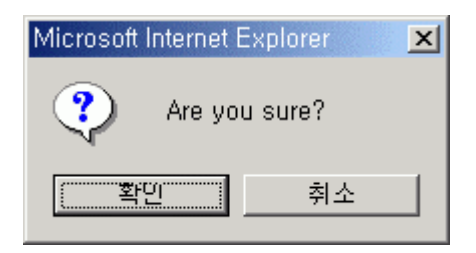

In a moment Information screen will be on. Connected to SSID: 123456 Using channel: 3 MAC address of Access Point: 0000F03A1E81 Current transmission rate (Mbits/s): 11 Current communications quality (%): 100

See if ESS-ID you entered is shown correctly. If it is correct, basic setup is finished.

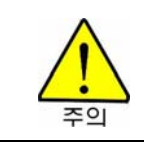

The SSID: When menu has left empty, WIP-5001A will connects to Access Point that has the greatest Signal Strength and it might not work.

## 7. Security Configuration

WIP-5001A can supports WEP: Wireless LAN security protocol when the Access Point's WEP KEY is set.

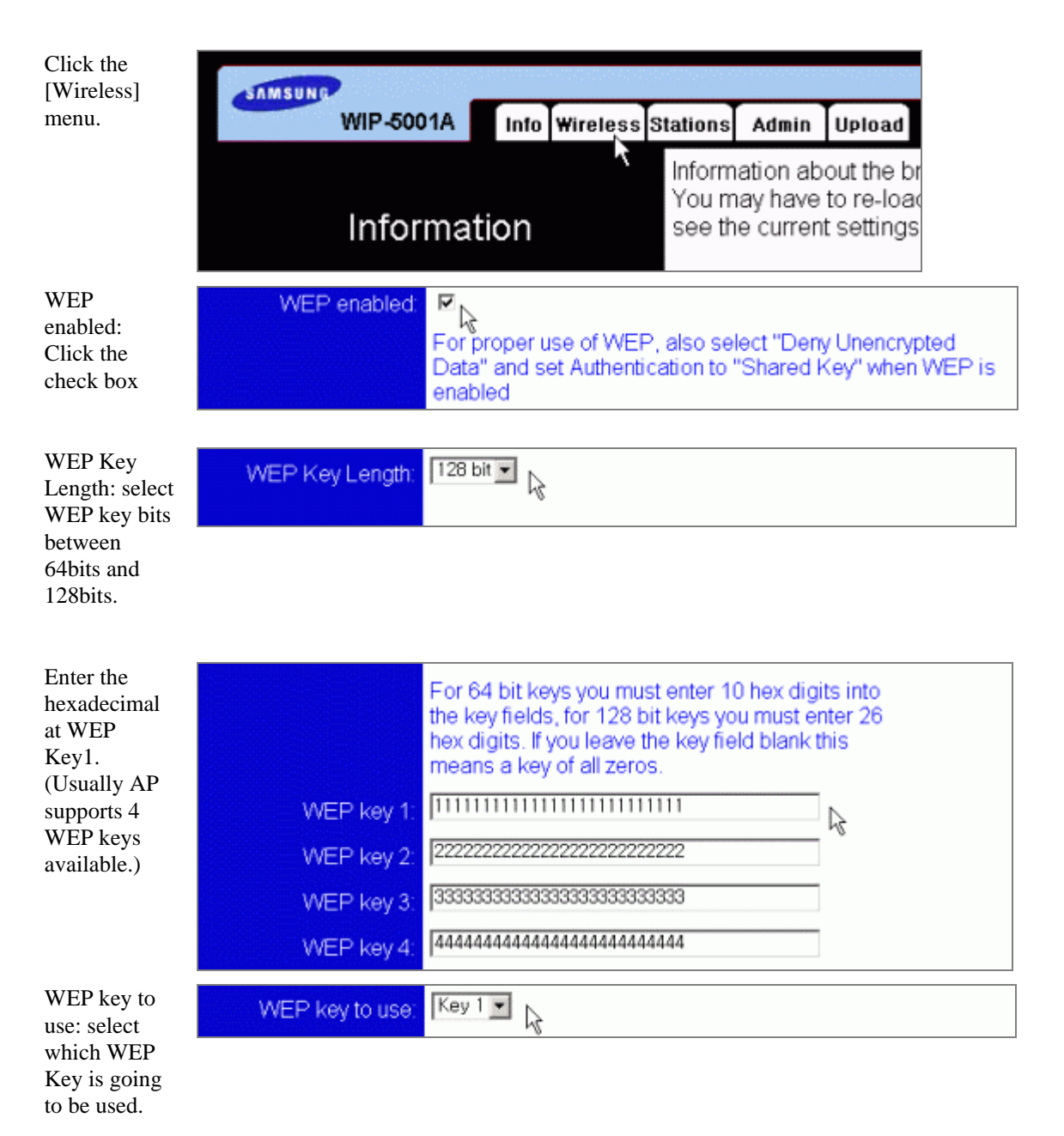

| Deny<br>unencrypted<br>data: Click the              | Deny unencrypted data (For use when WEP is enabled)           |  |  |
|-----------------------------------------------------|---------------------------------------------------------------|--|--|
| check box.                                          |                                                               |  |  |
| Shared Key<br>Authentication<br>Click the           | Shared Key<br>Authentication: 🛛 (For use when WEP is enabled) |  |  |
| check box.                                          |                                                               |  |  |
| Lastly, click<br>the [Save]                         | Microsoft Internet Explorer                                   |  |  |
| button. Then<br>dialog box will<br>pop up just like | Are you sure?                                                 |  |  |
| the screen on<br>the right. Click                   | <u>확인</u> 취소                                                  |  |  |
|                                                     |                                                               |  |  |

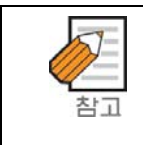

WEP is abbreviation for Wired Equivalent Privacy, which is the algorithm to support the Privacy corresponding to LAN. By setting the WEP Key, it denies the access from unapproved network. WIP-5001A supports 64/128bits of WEP Key.

# 8. Software Upgrade

Software Upgrade is used for the functional improvement of WIP-5001A's software hereafter.

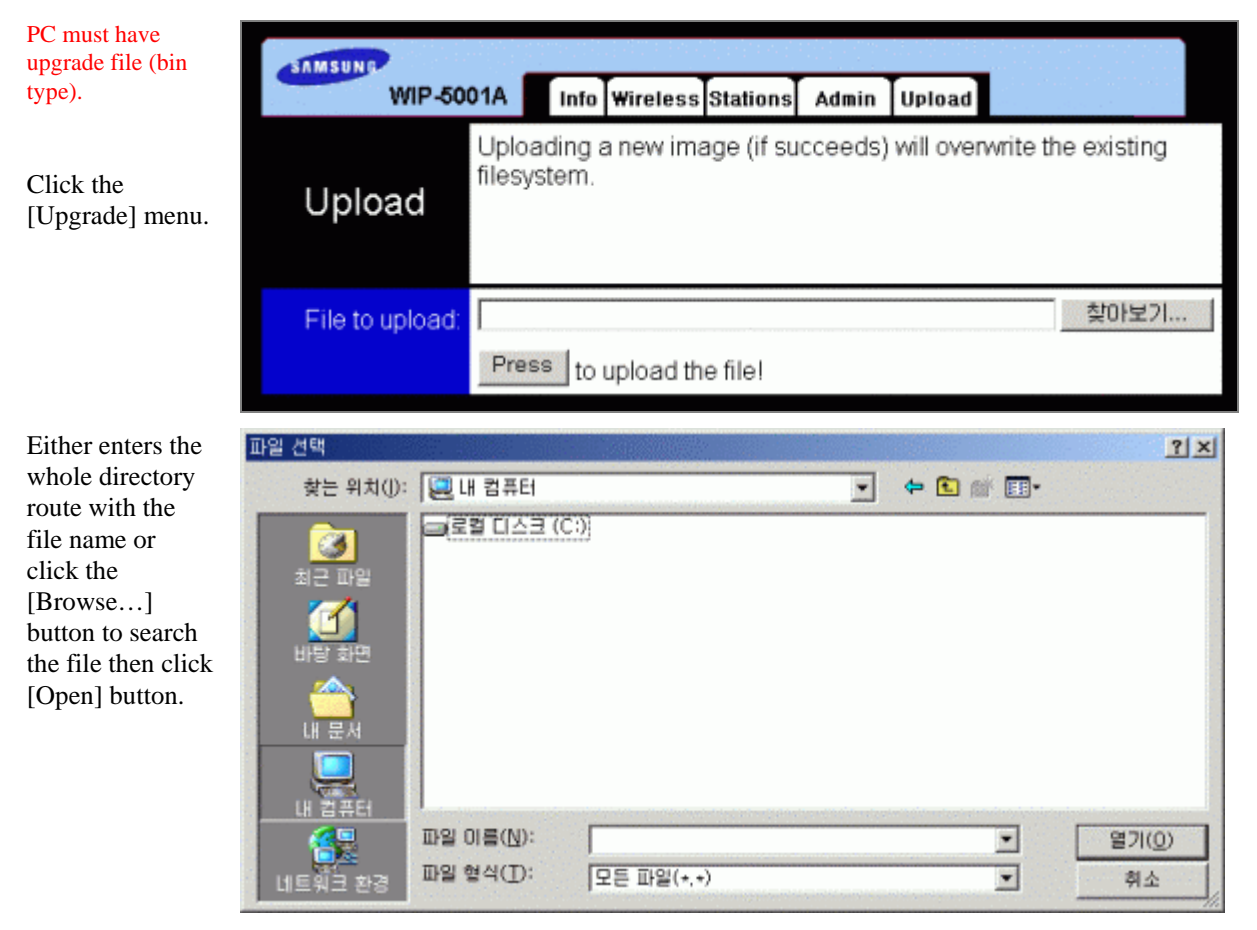

Click Press button. (Press to upload the file!)

UPLOAD

As shown in the screen on the right, Check if it gives an upgrade complete message.

Pressing F5 key moves to first [Information] screen.

The bridge will now be reprogrammed using the firmware file you just uploaded. Please wait about 10-15 seconds for this process to take place, after which you may access these web pages again. SUCCESSFUL Note that some firmware upgrades will cause this bridge to

reset to its factory default settings, so if you can not access this bridge using its existing IP address then try the factory default IP address.

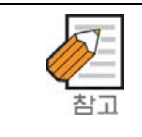

After done upgrading, do the followings. Click [Start] -> [Setup] -> [Control Panel] and run the [Internet Option]. At "General" tab, click Temporary Internet File -> Delete Files. Otherwise screen will look different.

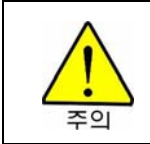

While upgrading WIP-5001A, do not turn off the power.

## 9. **Restore to Factory Defaults**

This is a function that restores the WIP-5001A to Factory Default. This is very useful function when the password has forgotten or user has changed.

Operates at Web Browser Login screen or WIP-5001A's web page.

## 9.1 Web Browser Login screen

From the Login screen, enter the "User Name: admin, Password: restore" and press [OK] button then it resets to Factory default. After reset to default, enter "User Name: admin, Password: admin" at Web setup screen.

## 9.2 Using the web page

As shown in the screen below, go to [Admin] menu then click Restore to factory defaults button.

| Administration                | On this page you can change the password, reboot the access point, or reset all settings to their factory defaults. If you have changed any settings it is necessary to reboot the access point for the new settings to take effect |                              |             |
|-------------------------------|----------------------------------------------------------------------------------------------------|------------------------------|-------------|
| User name:                    | admin                                                                                                    |                              |             |
| Administrator<br>password:    | ****                                                                                                    | ]<br>] (Re-enter for confirm | ation)      |
|                               |                                                                                                    |                              | Save Cancel |
| Reboot bridge:                | Reboot                                                                                                    |                              |             |
| Reset to factory<br>defaults: | Reset                                                                                                    |                              |             |

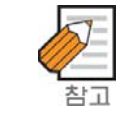

User password can be changed in [Admin] menu. Please make a note of password that has changed.

### **10. Regulatory Information**

### **10.1 FCC Statement**

The device complies with part 15 of the FCC Rules. Operation is subject to the following two conditions: (1)This device may not cause harmful interference, and (2)this device must accept any interference received, including interference that may cause undesired operation.

**NOTE:** This equipment has been tested and found to comply with limits for a class B digital device, pursuant to Part 15 of the FCC Rules. These limits are designed to improve reasonable protection against harmful interference in a residential installation. This equipment generates, uses and can radiated radio frequency energy and, if not installed and used in accordance with instructions, may cause harmful and, if not installed and used in a accordance with instructions, may cause harmful and, if not installed and used in a accordance with instructions. However, there is no guarantee that the interference will not occur in a particular installation. If this equipment does cause harmful interference to radio or television reception, which can be determined by turning the equipment off an on, the user is encouraged to try to correct the interference by one or more of the following measures:

- Reorient the receiving antenna
- Increase the separation between the equipment and receiver
- Connect the equipment into an outlet on a circuit different from that to which the receiver is

Connected.

- Consult the dealer or an experienced radio/TV technician for help

## **10.2 FCC Caution**

- Any changes or modifications not expressly approved by the party responsible for compliance could void the user's authority to operate the equipment
- The antenna used for this transmitter must be installed to improve a separation distance of at least 20cm from all persons and must be co-located or operation in conjunction with any other antenna or transmitter

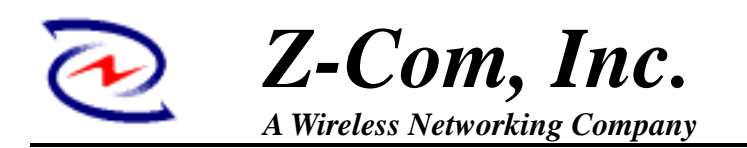

### XI-830M IEEE 802.11b WLAN Compact Flash Module (Preliminary)

| Intersil Prism III Compact Flash Module Type I |                                                               |                           |  |
|------------------------------------------------|---------------------------------------------------------------|---------------------------|--|
| RADIO                                          |                                                               |                           |  |
| Frequency                                      | USA (FCC) 11 Channels: 2.412GHz~2.462GHz                      |                           |  |
|                                                | Europe (ETSI) 13 Channels : 2.412GHz~2.472GHz                 |                           |  |
|                                                | Japan (ARIB) 14 Channels : 2.412GHz~2.483GHz                  |                           |  |
| Modulation                                     | Direct Sequence Spread Spectrum (CCK, DQPSK, DBPSK)           |                           |  |
| Connect                                        | 2 HIROSE UFL Antenna Connector                                |                           |  |
| RF Output Power                                | 15dBm (Typical)                                               |                           |  |
| Data Rate                                      | 11b mode; 11, 5.5, 2, 1 Mbps                                  |                           |  |
| Power Consumption                              | Tx: 330mA                                                     |                           |  |
| (Typical)                                      | Rx: 250mA                                                     |                           |  |
| PHYSICAL SPECIFICATIONS                        |                                                               |                           |  |
| Dimensions                                     | 62.0mm(L)*42.8mm(W)*11.7mm(H)                                 |                           |  |
| Weight                                         | <50g                                                          |                           |  |
| ENVIRONMENTAL SPEC                             | IFICATIONS                                                    |                           |  |
|                                                | Temperature (Ambient)                                         | Humidity (non-condensing) |  |
| Operating                                      | 0~55                                                          | 90 %                      |  |
| Storage                                        | -20~80                                                        | 5~90 %                    |  |
| OPERATING SYSTEMS                              |                                                               |                           |  |
| Win98SE/ME/2000/XP                             | , WinCE3.0/Pocket PC2002                                      |                           |  |
| SECURITY                                       |                                                               |                           |  |
| WEP                                            | RC4 WEP 64(40 bit key) / 128 (104 bit key)/, 152(128 bit key) |                           |  |
| 802.1x Support                                 | Yes                                                           |                           |  |
| WPA                                            | TBD                                                           |                           |  |
| WARRANTY                                       | ·                                                             |                           |  |
| 12 months                                      |                                                               |                           |  |